## **Cienega High School Athletics**

**Register My Athlete Information – Summer 2021** 

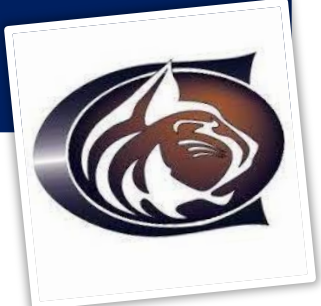

Cienega Athletic Registration:

**<u>Step 1</u>**: Go to Register My Athlete (RMA) at <u>www.registermyathlete.com</u> and create an account for your student.

**<u>Step 2</u>**: Read and e-sign the documents. For your convenience, we have attached the physical documents that will need to be printed, filled out, signed by your doctor and uploaded to the website.

2021-2022 AIA Physical Forms 2021-2022 AIA Consent to Treat Form

\*\*If you have already completed a physical for this year (2020-2021) and are unable to complete another one prior to July, please send scanned copy of physical form to <u>desrosiersc@vailschooldistrict.org</u> to be cleared prior to activity. Physical must be dated later than March 1, 2020, to be valid.

**<u>Step 3:</u>** Brainbook & Opioid Education must be completed with the certificates uploaded to your Register My Athlete account

• Brainbook Concussion Course & Opioid Education Certifications <a href="https://academy.azpreps365.com/">https://academy.azpreps365.com/</a>

If you have any questions: please feel free to email Athletic Director Chris Desrosiers at <u>desrosiersc@vailschooldistrict.org</u>